## Les outils

## Notes

| Icône           | Nom                                         | Fonction                                                                                  | Touche<br>Raccourcis |
|-----------------|---------------------------------------------|-------------------------------------------------------------------------------------------|----------------------|
|                 | Rectangle de sélection.                     | Faire une sélection rectangulaire.                                                        | М                    |
| $\bigcirc$      | Ellipse de sélection.                       | Faire une sélection en forme d'ellipse.                                                   | М                    |
|                 | Rectangle de<br>sélection d'une ligne.      | Faire une sélection horizontale d'un pixel de haut.                                       |                      |
| 55              | Rectangle de<br>sélection d'une<br>colonne. | Faire une sélection verticale d'un<br>pixel de large.                                     |                      |
| ٦Ľ,             | Plan de travail                             | Dessiner un plan de travail.                                                              | V                    |
| ►⊕ <sub>2</sub> | Déplacement.                                | Déplacer un calque.                                                                       | V                    |
| $\varphi$       | Lasso.                                      | Faire une sélection à main levée.                                                         | L                    |
| $\swarrow$      | Lasso polygonal.                            | Faire une sélection en forme polygonale.                                                  | L                    |
| ß               | Lasso magnétique.                           | Faire une sélection à main levée<br>par des zones de contraste.                           | L                    |
| 4               | Sélection rapide                            | Sélectionner en utilisant une forme.                                                      | W                    |
| *               | Baguette Magique.                           | Sélection par plage de couleur.                                                           | W                    |
| <b>Þ</b> ٢,     | Recadrage.                                  | Effectuer un recadrage.                                                                   | С                    |
| ۳,<br>۳         | Correction de la<br>perspective             | Corriger des défauts de<br>perspectives.                                                  | С                    |
| 1000            | Tranche.                                    | Découper une image en tanches.                                                            | С                    |
| 1               | Sélection de<br>Tranches.                   | Sélectionner des tranches.                                                                | С                    |
| , M             | Pipette                                     | Sélectionne une couleur.                                                                  | I                    |
| 50              | Pipette 3D                                  | Sélectionne une matière 3d.                                                               | I                    |
| ¢#              | Échantillonnage<br>Couleur                  | Affiche les valeurs de couleur pour<br>quatre zones différentes de l'image<br>au maximum. | Ι                    |
|                 | Règle                                       | Mesure des distances en traçant<br>des droites                                            | Ι                    |
| P               | Annotation                                  | Ajouter des notes sur l'image.                                                            | I                    |
| 12 <sup>3</sup> | Comptage                                    | Compte les objets de l'image.                                                             | I                    |
| <b>A</b>        | Correcteur localisé                         | Élimine des zones d'une image à<br>l'aide d'une forme                                     | J                    |
| ₿₽              | Correcteur                                  | Élimine ou duplique des zones<br>d'une image à l'aide d'une forme<br>par superposition    | J                    |
| #‡              | Pièce                                       | Élimine ou duplique des zones<br>d'une image à l'aide d'une sélection                     | J                    |
| X               | Déplacement basé<br>sur le contenu.         | Déplacer une sélection et recréer<br>l'arrière-plan par rapport au<br>contenu.            | J                    |
| +0              | Yeux Rouges                                 | Éliminer les yeux rouges.                                                                 | J                    |
| 4               | Pinceau                                     | Peindre sur l'image à l'aide d'une<br>forme.                                              | В                    |
| L.              | Crayon.                                     | Crayonner sur l'image à l'aide d'une forme aux bords nets.                                | В                    |
| <b>1</b>        | Remplacement de                             | Peindre sur l'image pour remplacer                                                        | В                    |

|            | couleur                           | une couleur.                                                                                        |   |
|------------|-----------------------------------|----------------------------------------------------------------------------------------------------|---|
| *          | Pinceau mélangeur                 | Peindre en simulant des pinceaux (secs, humides, etc.)                                              | В |
| <b>1</b> . | Tampon de<br>duplication.         | Duplique une zone de l'image sur<br>une autre à l'aide d'une forme.                                 | S |
| ×1         | Tampon de Motif.                  | Peint un motif sur l'image.                                                                         | S |
| <b>%</b> . | Forme d'Historique.               | Peint sur l'image à partir d'un état<br>dans l'historique.                                          | Y |
| D.         | Forme d'Historique<br>artistique. | Peint sur l'image à partir d'un état<br>dans l'historique en appliquant des<br>styles de peintures. | Y |
| ₽.         | Gomme.                            | Efface une zone de l'image à l'aide<br>d'une forme.                                                 | E |
| *          | Gomme d'arrière-<br>plan.         | Efface une zone de l'image à l'aide<br>d'une forme sur un calque d'arrière-<br>plan.                | E |
| *ø.        | Gomme magique.                    | Efface une zone de l'image par<br>plage de couleur.                                                 | E |
| Π,         | Dégradé.                          | Appliquer des dégradés de<br>différentes formes et couleurs.                                        | G |
| ا 🐣        | Pot de peinture.                  | Remplit une zone d'une couleur.                                                                     | G |
| ₩.         | Pot de peinture<br>matière 3d     | Remplit une zone d'une matière.                                                                     | G |
| ۵.         | Goutte d'eau.                     | Floute des zones de l'image à l'aide<br>d'une forme.                                                |   |
| ▲.         | Netteté.                          | Augmente la netteté d'une zone de<br>l'image à l'aide d'une forme.                                  |   |
| Р.         | Doigt.                            | Étale des zones de l'image à l'aide<br>d'une forme comme un doigt sur de<br>la peinture fraîche.    |   |
| ۹.         | Densité moins.                    | Augmente l'exposition d'une zone<br>de l'image à l'aide d'une forme.                                | 0 |
| 0          | Densité plus.                     | Diminue l'exposition d'une zone de<br>l'image à l'aide d'une forme.                                 | 0 |
| <b>.</b>   | Éponge.                           | Sature ou désature une zone de<br>l'image à l'aide d'une forme.                                     | 0 |
| ø          | Plume.                            | Créer des tracés.                                                                                   | Р |
| ø          | Plume libre.                      | Créer des tracés à main levée.                                                                      | Р |
| ⁺Ø`        | Ajout de point<br>d'ancrage.      | Ajoute un point d'ancrage à un<br>tracé.                                                            |   |
| -10        | Suppression de point d'ancrage.   | Enlève un point d'ancrage à un tracé.                                                               |   |
|            | Conversion de point.              | Modifier ou refaire les tangentes<br>d'un point d'ancrage d'un tracé.                               |   |
| T          | Texte horizontal.                 | Ajoute un texte horizontal à l'image en créant un calque texte.                                     | Т |
| ↓T_        | Texte vertical.                   | Ajoute un texte vertical à l'image en créant un calque texte.                                       | Т |
| T.         | Masque de texte horizontal.       | Créer un masque de sélection en<br>forme de texte horizontal.                                       | Т |
| †          | Masque de texte vertical.         | Créer un masque de sélection en<br>forme de texte vertical.                                         | Т |
| ₽.         | Sélection de tracé.               | Sélectionne un tracé                                                                                | А |
| <b>k</b> . | Sélection directe.                | Permet de déplacer ou sélectionner<br>un point d'ancrage d'un tracé.                                | А |

|             | Rectangle.                       | Dessine un rectangle en tracé<br>vectoriel, pixels ou forme                        | U |
|-------------|----------------------------------|------------------------------------------------------------------------------------|---|
|             | Rectangle aux coins<br>arrondis. | Dessine un rectangle aux coins<br>arrondis en tracé vectoriel, pixels<br>ou forme. | U |
| $\bigcirc$  | Ellipse.                         | Dessine une ellipse en tracé vectoriel, pixels ou forme.                           | U |
| $\bigcirc$  | Polygone                         | Dessine un polygone en tracé vectoriel, pixels ou forme.                           | U |
| /           | Trait                            | Dessine un trait en tracé vectoriel,<br>pixels ou forme.                           | U |
| 2           | Forme personnalisée.             | Dessine une forme personnalisée<br>en tracé vectoriel, pixels ou forme.            | U |
| ₩.          | Main                             | Se déplacer dans l'image.                                                          | Н |
| ،           | Rotation de<br>l'affichage       | Effectue une rotation de l'affichage sans transformer l'image.                     | R |
|             | Loupe.                           | Effectuer un zoom sur l'image.                                                     | Z |
| <b>⊡</b> +} | Inverser les couleurs            | Х                                                                                  |   |
|             | Couleurs de premier p            |                                                                                    |   |
|             | Mode Masque                      | Q                                                                                  |   |
| æ,          | Mode d'affichage                 | F                                                                                  |   |